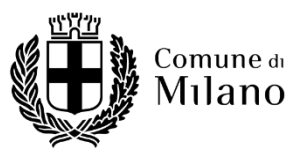

## DIR CULTURA – C. 2022 - BANDO DI CONCORSO PUBBLICO, PER ESAMI, PER LA COPERTURA DI N. 1 POSTO A TEMPO INDETERMINATO DI DIRIGENTE DEI SERVIZI CULTURALI

## Domande informatica del 16/17/23 FEBBRAIO 2022

**1.** All'interno di un foglio Excel, riprodurre la tabella sottostante ed inserire, nella cella evidenziata in giallo, la formula necessaria ad ottenere la somma dei valori contenuti nelle celle precedenti.

| VALORE 1 | VALORE 2 | VALORE 3 | SOMMA |
|----------|----------|----------|-------|
| 2        | 1        | 2        |       |

**2.** All'interno di un foglio Excel, riprodurre la tabella sottostante e formattarla in modo da evidenziare i valori duplicati.

| 1 | 2 |
|---|---|
| 2 | 4 |
| 3 | 1 |

**3.** All'interno di un foglio Excel, riprodurre la tabella sottostante e porre in ordine alfabetico discendente (dalla A alla Z) i valori della tabella, utilizzando come riferimento la colonna evidenziata in giallo.

| COGNOME     | NOME      |
|-------------|-----------|
| BIANCHI     | LAURA     |
| ZORRO       | ELENA     |
| NERI        | FILIPPO   |
| PERITO      | LUCA      |
| DOMODOSSOLA | MARCO     |
| CATANIA     | FRANCESCA |

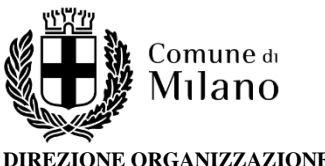

**4.** All'interno di un foglio Excel, riprodurre le tabelle sottostanti; modificare poi la "TABELLA 2" in modo da renderla identica alla "TABELLA 1".

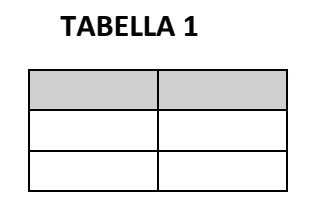

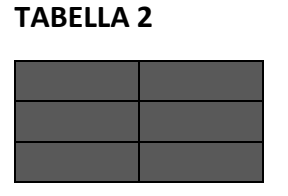

**5.** All'interno di un documento Word, inserire una tabella che riporti i dati sottoelencati, distribuiti su tre colonne.

COGNOME: ROSSI, NERI, GIALLINI

NOME: LUCA, FEDERICA, IRENE

CITTÁ: FIRENZE, NAPOLI, ANCONA

**6.** All'interno di un documento Word, inserire come intestazione il testo "PROVA INFORMATICA", nonché i numeri a piè di pagina in basso a destra.

**7.** All'interno di un documento Word, replicare la forma sottostante (senza utilizzare i comandi "copia" e "incolla").

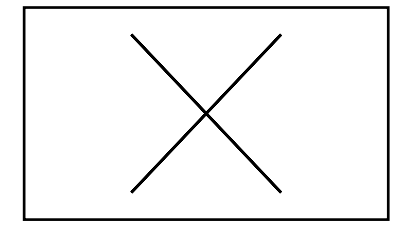

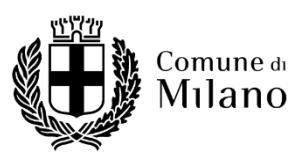

**8.** Riprodurre la seguente tabella in Excel e colorare di grigio lo sfondo delle celle dell'intestazione delle colonne. Allineare al centro il testo di tutte le celle.

| Nome     | Cognome | Data di nascita |
|----------|---------|-----------------|
| Chiara   | Rossi   | 12/08/2000      |
| Lucia    | Bianchi | 01/09/1999      |
| Federico | Neri    | 12/07/1987      |

9. Realizzare una tabella Excel contenente i seguenti dati:

| Esame    | Valutazione | Crediti |
|----------|-------------|---------|
| Economia | 23          | 9       |
| Diritto  | 27          | 9       |
| Storia   | 30          | 4       |
| Inglese  | 24          | 3       |

In una delle celle sottostanti, calcolare la media aritmetica delle valutazioni.

**10.** In un foglio Excel, realizzare la tabella seguente con il contenuto centrato all'interno delle celle con carattere Calibri dimensione 11:

| 5   | 8  | 90  |
|-----|----|-----|
| 78  | 3  | 11  |
| 0,5 | 22 | 635 |
| 54  | 39 | 6   |
|     |    |     |

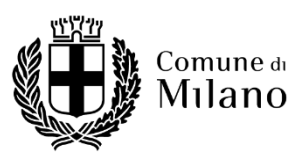

**11.** Riprodurre la seguente tabella in excel, calcolando automaticamente il valore minimo, massimo e media.

| VOTI DI FINE ANNO |  |  |
|-------------------|--|--|
| Studente A        |  |  |
| 4                 |  |  |
| 5                 |  |  |
| 6                 |  |  |
| 7                 |  |  |
| 4                 |  |  |
| 5                 |  |  |
| 6                 |  |  |
| 9                 |  |  |
|                   |  |  |

| Minimo  |  |
|---------|--|
| Massimo |  |
| Media   |  |

**12.** Riprodurre la seguente tabella in excel e calcolare i campi mancanti.

| Dipendente    | ore<br>lavorate | stipendio/ora | stipendio lordo | tasse<br>(20%) | stipendio netto |
|---------------|-----------------|---------------|-----------------|----------------|-----------------|
| Giorgio Verdi | 100             | 11,50€        |                 |                |                 |
| Luca Bianchi  | 120             | 10€           |                 |                |                 |
| Mario Rossi   | 80              | 9,50€         |                 |                |                 |
| Lucia Neri    | 140             | 12€           |                 |                |                 |

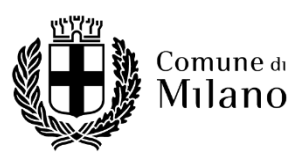

**13.** Realizzare una tabella in excel con i seguenti dati relativi alla temperatura media misurata a Roma nei mesi dello scorso anno:

| Mese      | Temperatura minima (°C) | Temperatura massima (°C) |
|-----------|-------------------------|--------------------------|
| Gennaio   | -2                      | 6                        |
| Febbraio  | 0                       | 8                        |
| Marzo     | 4                       | 12                       |
| Aprile    | 8                       | 17                       |
| Maggio    | 12                      | 23                       |
| Giugno    | 13                      | 27                       |
| Luglio    | 16                      | 34                       |
| Agosto    | 18                      | 33                       |
| Settembre | 16                      | 30                       |
| Ottobre   | 7                       | 27                       |
| Novembre  | 5                       | 24                       |
| Dicembre  | -2                      | 15                       |

Visualizzare i dati delle misurazioni su un grafico a linee.

14. Creare un documento Word contenente i seguenti titolo, sottotitolo e tabella:

## Temperature minime di Milano

Dati relativi al primo semestre del 2019

| Mese     | Temperatura minima (°C) |  |
|----------|-------------------------|--|
| Gennaio  | -3                      |  |
| Febbraio | 0                       |  |
| Marzo    | 4                       |  |
| Aprile   | 6                       |  |
| Maggio   | 12                      |  |
| Giugno   | 13                      |  |

Inserire intestazione a piè di pagina, contenenti rispettivamente il titolo del documento e il numero di pagina.

Modificare l'orientamento della pagina da verticale ad orizzontale.

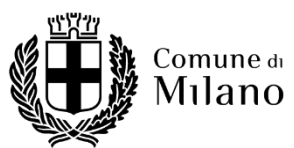

**15.** Riprodurre la seguente tabella in Excel, con le temperature medie della città di Firenze in ogni mese dell'anno 2021. Evidenzia i mesi con temperature inferiori ai 10° e calcola la temperatura media.

| Gennaio   | 1  |
|-----------|----|
| Febbraio  | 3  |
| Marzo     | 8  |
| Aprile    | 12 |
| Maggio    | 19 |
| Giugno    | 26 |
| Luglio    | 30 |
| Agosto    | 29 |
| Settembre | 25 |
| Ottobre   | 12 |
| Novembre  | 9  |
| Dicembre  | 3  |

**16**. Creare un documento Word e inserire il titolo del documento "*INTRECCI DI SETA, RAME, INCHIOSTRO*."

Digitare poi il seguente testo:

Il Museo del Duomo di Milano, all'interno delle Sale degli arazzi, ospita dal 27 gennaio al 2 maggio 2023 un approfondimento alla visita tra disegni, materiale d'archivio e video, per raccontare l'affascinante storia degli Arazzi Gonzaga.

6 febbraio 2023

Scegliere font e dimensioni a piacere, in modo da differenziare il titolo dalla descrizione.

Inserire l'intestazione a piè di pagina, in modo da visualizzare il titolo del documento e il numero di pagina nel piè di pagina.

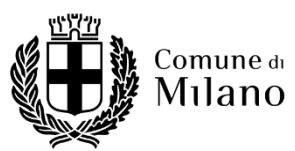

## 17. Realizzare una tabella in Excel contenente i seguenti dati:

| Articolo | Prezzo di Vendita | Sconto | Risparmio | Prezzo finale |
|----------|-------------------|--------|-----------|---------------|
| Cappotto | € 90,00           | 20%    |           |               |
| Maglione | € 60,00           | 20%    |           |               |
| Jeans    | € 50,00           | 20%    |           |               |
| Stivali  | € 130,00          | 20%    |           |               |

Compilare, con l'ausilio delle formule di Excel, le ultime due colonne.

**18.** Creare un documento Word con il titolo "Le temperature a Milano". Formattare il testo a piacere.

In una seconda pagina, creare un elenco puntato su due livelli come il seguente:

- Luglio
  - o Min: 6
  - o Max: 40
- Agosto
  - Min: 10
  - Max: 35
- Settembre
  - Min: 5
  - o Max: 28

**19.** Inserire in un documento Word il testo presente nel file "Food Policy.txt":

Applicare al testo la seguente formattazione: carattere di tipo Calibri, dimensione 13, allineamento giustificato.

Aggiungere nell'intestazione la data di oggi.

Applicare al titolo (Food Policy. 5 febbraio, giornata contro lo spreco alimentare: Milano in campo ogni giorno per sensibilizzare i cittadini sui temi del cibo e del recupero degli alimenti in eccedenza) la seguente formattazione: carattere Calibri, dimensione 20, grassetto, colore blu, centrato.

Inserire l'immagine "Food Policy.png" presente nella cartella sul desktop "Orali Dirigenti" e allinearla a destra del testo.